# SPA8000 Analog Telephone Adapter에서 Multicast Passthru 활성화

### 목표

멀티캐스트 트래픽은 사용 가능한 모든 대상으로 패킷을 전송하는 브로드캐스트와 달리 단일 전송에서 특정 대상으로만 전송되는 트래픽입니다.멀티캐스트 패스스루 기능을 사용하면 SPA8000에서 IP 멀티캐스트 패킷을 적절한 PC에 전달할 수 있습니다.이 문서에서는 SPA8000에서 멀티캐스트 패스스루를 활성화하는 방법에 대해 설명합니다.

## 적용 가능한 장치

• SPA8000

### 소프트웨어 버전

• 6.1.12

### 멀티캐스트 패스스루

1단계. 웹 구성 유틸리티에 로그인하고 Advanced > Network > Application을 선택합니다.애플 리케이션 페이지가 열립니다.

| Network                                      |                                  | Voice                                     |                               |          |                               |                              |                                                          |                                         |
|----------------------------------------------|----------------------------------|-------------------------------------------|-------------------------------|----------|-------------------------------|------------------------------|----------------------------------------------------------|-----------------------------------------|
| Status                                       | Wan Statu                        | ıs Lan S                                  | tatus Appli                   | cation   |                               |                              | User Login                                               | <u>Trunk Status</u><br>basic   advanced |
| Port Forv<br>Enable                          | varding Sett<br>Service Na       | tings<br>me                               | Starting P                    | ort      | Ending Port                   | Protocol                     | Server IP Addres                                         | s                                       |
| yes<br>yes<br>yes                            | sip2L1<br>sip2L2<br>tcp2         |                                           | 5160<br>5161<br>5160          |          | 5160<br>5161<br>5180          | Both<br>Both<br>Both         | 192.168.2.2<br>192.168.2.2<br>192.168.2.2                |                                         |
| yes<br>yes<br>yes                            | rtp2<br>sip3L1<br>sip3L2<br>tcp3 |                                           | 17384<br>5260<br>5261<br>5260 |          | 17482<br>5260<br>5261<br>5280 | Both<br>Both<br>Both<br>Both | 192.168.2.2<br>192.168.2.3<br>192.168.2.3<br>192.168.2.3 |                                         |
| yes<br>yes<br>yes                            | rtp3<br>sip4L1<br>sip4L2         |                                           | 18384<br>5360<br>5361         |          | 18482<br>5360<br>5361         | Both<br>Both<br>Both         | 192.168.2.3<br>192.168.2.4<br>192.168.2.4                |                                         |
| yes<br>yes                                   | tcp4<br>rtp4                     |                                           | 5360<br>19384                 |          | 5380<br>19482                 | Both<br>Both                 | 192.168.2.4<br>192.168.2.4                               |                                         |
| Enable DN                                    | IZ:                              |                                           | no 💌                          |          |                               |                              |                                                          |                                         |
| DMZ Host                                     | IP Address:                      | :                                         | 192.168.2. 0                  |          |                               |                              |                                                          |                                         |
| Miscellaneous Settings                       |                                  |                                           |                               |          |                               |                              |                                                          |                                         |
| Multicast F                                  | Passthru:                        | (                                         | Disabled<br>Disabled          |          | <b>J</b> -                    |                              |                                                          |                                         |
| System Reserved Ports Rang<br>Starting Port: |                                  | Inbound Onl<br>Outbound Or<br>Inbound and | y<br>nly<br>L Outbour         | d        | Num of Ports                  | Reserved:                    | 256 💌                                                    |                                         |
|                                              |                                  |                                           |                               | outooun  |                               |                              |                                                          |                                         |
|                                              |                                  |                                           | Undo Al                       | I Change | s Submit A                    | II Changes                   |                                                          |                                         |

2단계. Miscellaneous Settings(기타 설정) 영역 아래의 Multicast Passthru(멀티캐스트 패스루) 드롭다운 목록에서 옵션을 선택합니다.

- Disabled(비활성화됨) 멀티캐스트 패스스루를 비활성화합니다.디바이스에서 멀티캐스트 트 래픽을 보내고 받을 수 없습니다.
- Inbound Only 인터넷에서 들어오는 멀티캐스트 트래픽만 허용됩니다.
- Outbound Only 디바이스에서 인터넷으로 보내는 멀티캐스트 트래픽만 허용됩니다.
- 인바운드 및 아웃바운드 수신 및 발신 멀티캐스트 트래픽이 모두 허용됩니다.

3단계. Submit All Changes(모든 변경 사항 제출)를 클릭하여 컨피그레이션을 저장합니다.